## Volunteer Soccer Coach Background Check How To

MSCR has gone paperless for background checks! Use the following instructions to complete your background check to volunteer as a coach.

Click the following link: https://appgarden6.app-garden.com/VolTrackWI3269.nsf

| Email address:                                                                                                    | New to App-Garden?    |
|----------------------------------------------------------------------------------------------------|-----------------------|
| Email address                                                                                                    | New Registration      |
| Password:                                                                                                    | Forgot your password? |
| Password                                                                                                    | Forget Password       |
| Sign in                                                                                                    | app-garden 🥔          |
|                                                                                                    |                       |
| New to App-Garden? If this is the first time that you have used this application, you must<br>register your email address first. Click the <b>New Registration</b> button to register.<br>Click here to see Video on Registration process for Volunteer Tracker<br>Vea un video sobre como registrarse para el App-Garden |                       |

- 1. If you have not used app-garden before, you will need to create an account.
  - a. Once you create an account, you will need to go to your email and click the link that is sent to activate your account.
- 2. Log in to the account that you made.

| LUNTEER SERVICES APPLICATION                                                                                                    | FORM                                                                                                    | TRANSLATE                                                                                                    | ng                                                                                                    |
|----------------------------------------------------------------------------------------------------|----------------------------------------------------------------------------------------------------|----------------------------------------------------------------------------------------------------|----------------------------------------------------------------------------------------------------|
| hank you for your interest in volunteering wil<br>arthership programs, and encourages intere<br>have a successful experience. We apprecia                                                                                                    | h MMSD/MSCR. Strengthening community and family part<br>sted individuals to explore the range of options available. Y<br>te your interest in supporting Madison's community, and lo                         | tnerships is one of the MMSD/MSCR key strategic priorities.<br>ou do not need to have prior experience or any formal trainin<br>pok forward to working with you in the near future. | The district welcomes community involvement in its schools and<br>g; we will provide you with the resources and support you need |
| Required input fields                                                                                                    |                                                                                                    |                                                                                                    |                                                                                                    |
| Name and Contact Information                                                                                                    |                                                                                                    | Volunteer Guide : 🔟                                                                                                    |                                                                                                    |
| Legal First Name * Legal                                                                                                    | Middle Name * Legal Last Name                                                                                                    | *Gender * Date of Birth                                                                                                    |                                                                                                    |
|                                                                                                    |                                                                                                    | ● M ● F                                                                                                    | •                                                                                                    |
|                                                                                                    |                                                                                                    |                                                                                                    |                                                                                                    |
| Street Address                                                                                                    | * City * State * Zip C                                                                                                    | ode * E-Mail Address                                                                                                    |                                                                                                    |
| Street Address                                                                                                    | * City * State * Zip C                                                                                                    | ode * E-Mail Address<br>Iaraetzman@madison.k12.wi.us                                                                                                    |                                                                                                    |
| Street Address * Home or Mobile Phone is Required * Home Phone :+ Mo                                                                                                    | * City * State * Zip C                                                                                                    | ode * E-Mail Address<br>laraetzman@madison.k12.wi.us                                                                                                    |                                                                                                    |
| Street Address * Home or Mobile Phone is Required * Home Phone : ** Mo Are you a K-12 student?                                                                                                    | * City * State * Zip C                                                                                                    | ode * E-Mail Address<br>laraetzman@madison.k12.wi.us                                                                                                    |                                                                                                    |
| Street Address * Home or Mobile Phone is Required * Home Phone : ** Mo Are you a K-12 student? dictate if your volunteer service is affiliat                                                                                                    | * City * State * Zip C<br>>                                                                                                    | ode * E-Mail Address<br>laraetzman@madison.k12.wi.us                                                                                                    |                                                                                                    |
| Street Address  * Home or Mobile Phone is Required * Home Phone : ** Mo Are you a K-12 student?  Addicate if your volunteer service is affiliat _ 100 Black Men of Madison                                                                                                    | * City * State * Zip C<br>Cite Phone : • • • • • • • • • • • • • • • • • •                                                                                                    | ode * E-Mail Address<br>laraetzman@madison.k12.wi.us                                                                                                    | Big Brothers Big Sisters                                                                                                    |
| Street Address  * Home or Mobile Phone is Required * Home Phone : • ** Mo Are you a K-12 student?  dicate if your volunteer service is affiliat 100 Black Men of Madison Boys and Girls Club                                                                                                    | * City * State * Zip C<br>* City * State * Zip C<br>* City * Vork Phone : • • • • • • • • • • • • • • • • • •                                                                                               | ode * E-Mail Address<br> araetzman@madison.k12.wi.us                                                                                                    | Big Brothers Big Sisters<br>Food for Thought Initiative                                                                          |
| Street Address  * Home or Mobile Phone is Required * Home Phone : ** Mo Are you a K-12 student?  Are you a K-12 student?  Addicate if your volunteer service is affiliat  100 Black Men of Madison Boys and Girls Club Foundation for Madison's Public Scho Adopt A School)                                 | * City * State * Zip C<br>Citle Phone : Work Phone :                                                                                                    | ode * E-Mail Address<br>laraetzman@madison.k12.wi.us<br>AVID/Tops<br>AVID/Tops<br>Dane County RSVP<br>Schools of Hope - Middle (Urban League of<br>Greater Madison)                 | Big Brothers Big Sisters<br>Food for Thought Initiative<br>Selfless Ambition<br>UW-ARMS Science Volunteer                        |
| Street Address * Home or Mobile Phone is Required * Home Phone : ** Mo Are you a K-12 student?  Are you a K-12 student?  Addreate if your volunteer service is affiliat 100 Black Men of Madison Boys and Girts Club Foundation for Madison's Public Scho Adopt A School) UW-Rehab Psych Volunteers (Other) | * City * State * Zip C<br>Cite Phone : Work Phone :<br>• Yes • No<br>ed with the following<br>• Achievement Connections<br>• Centro Hispano<br>ols • Schools of Hope - Elementary<br>• UW Badger Volunteers | ode * E-Mail Address<br> araetzman@madison.k12.wi.us<br> <br>  AVID/Tops<br>  Dane County RSVP<br>  Schools of Hope - Middle (Urban League of<br>Greater Madison)<br>  UW BASES     | Big Brothers Big Sisters<br>Food for Thought Initiative<br>Selfless Ambition<br>UW-RMS Science Volunteer<br>(No Atfiliation)     |

MSCR is a part of Madison Metropolitan School District so you will see that name on the top. Don't worry, you are in the right place!

- 3. Enter your personal information.
- 4. Select (No Affiliation).
- 5. You do <u>NOT</u> need to upload a profile picture.

## Volunteer Soccer Coach Background Check How To

|                                                                                   | Select v                                                                                                    |                                                                                                    |                                                                                                    |
|-----------------------------------------------------------------------------------|----------------------------------------------------------------------------------------------------|----------------------------------------------------------------------------------------------------|----------------------------------------------------------------------------------------------------|
| * Location #1                                                                     | Are you related to and/or a guardian of a                                                                                                | ◯ Yes                                                                                                    |                                                                                                    |
|                                                                                   | child at this location?                                                                                                    | ○ No                                                                                                    |                                                                                                    |
|                                                                                   | Select •                                                                                                    |                                                                                                    |                                                                                                    |
| Location #2                                                                       | Are you related to and/or a guardian of a                                                                                                | • Yes                                                                                                    |                                                                                                    |
|                                                                                   | child at this location?                                                                                                    | No                                                                                                    |                                                                                                    |
|                                                                                   | Select •                                                                                                    |                                                                                                    |                                                                                                    |
| Location #3                                                                       | Are you related to and/or a guardian of a<br>child at this location?                                                                     | ○ Yes No                                                                                                    |                                                                                                    |
| Check all activiti                                                                | es for which you wish to volunteer                                                                                                    |                                                                                                    | 1                                                                                                    |
| Youth Opportunit                                                                  | ies                                                                                                    | Adult Level 1                                                                                                    | Adult Level 2                                                                                                    |
| ***ONLY for Volunt<br>activity or activities<br>you are a volunte<br>his section. | teer under age of 18.*** Please select the<br>that you wish to participate in. NOTICE: If<br>er over the age of 18, please do not select | Volunteer does not have unsupervised contact with students,<br>participates in one-time or episodic/sporadic school-wide or<br>athletic events. Does not require formal background check. | Works directly with students. May have unsupervised cont<br>with students. Works more frequently with students and sc<br>(i.e. week)), MMSD Background check required for all<br>positions listed below. An additional Care-Giver backgrour<br>check and paperwork required for **opportunities. |
| Advisory Con                                                                      | nmittee Member - Youth                                                                                                    | Academic Career Planning Portfolio Review                                                                                                    | After School Clubs or Sports Assistant / Coach                                                                                                    |
| Athletic or Bo                                                                    | ooster Club Concessions - Youth                                                                                                    | Advisory Committee Member                                                                                                    | Classroom Assistant                                                                                                    |
| Athletic Spec                                                                     | ial Event Assistant - Youth                                                                                                    | Athletic or Booster Club Concessions                                                                                                    | Field Trip Chaperone (off-site)                                                                                                    |
| Classroom As                                                                      | ssistant - Youth                                                                                                    | Athletic Special Event Assistant                                                                                                    | Food Pantry Assistant                                                                                                    |
| Evod Pantry                                                                       | Shelving - Youth                                                                                                    | Dance Chaperone                                                                                                    | Job Coach / Job Shadow                                                                                                    |
| Guest Speake                                                                      | er - Youth                                                                                                    | Expo/Career Fairs Assistant                                                                                                    | Lunchroom / Recess Assistant                                                                                                    |
| Mentor - Yout                                                                     | h                                                                                                    | FMPS - Marketing/Fundraising                                                                                                    | Mentor                                                                                                    |
| MSCR After S                                                                      | School Programming Assistant - Youth                                                                                                    | Food Pantry Driver                                                                                                    | Mock Interview (1:1)                                                                                                    |
| MSCR Downh                                                                        | nill Ski Assistant - Youth                                                                                                    | Guest Speaker                                                                                                    | MSCR-Badger Volunteer                                                                                                    |
| MSCR Soccer                                                                       | r Coach Assistant - Youth                                                                                                    | Mock Interview (Group Setting)                                                                                                    | MSCR-UW ARMS Science Volunteer                                                                                                    |
| MSCR Specia                                                                       | I Event Assistant - Youth                                                                                                    | MSCR Special Event Volunteer                                                                                                    | MSCR-UW Rehab Psych Volunteer                                                                                                    |
| MSCR Summe                                                                        | er Program Assistant - Youth                                                                                                    | PTO/PTA Activities                                                                                                    | MSCR After School Leader (tutor, sports, arts)                                                                                                    |
| MSCR Water                                                                        | Walking Assistant - Youth                                                                                                    | School Grounds Beautification                                                                                                    | MSCR at Meadowood Food Pantry Assistant                                                                                                    |
| PTO/PTA Fun                                                                       | draising Activities - Youth                                                                                                    | School Office or Library Assistant                                                                                                    | MSCR Downhill Ski Assistant                                                                                                    |
| School Groun                                                                      | nds Beautification - Youth                                                                                                    | School Special Event Assistant (ie Field Day, Picture                                                                                                    | MSCR Pontoon Boat Drivers and First Mates                                                                                                    |
| School Office                                                                     | or Library Assistant - Youth                                                                                                    | Day)                                                                                                    | MSCR Soccer Coach                                                                                                    |
| School Specia                                                                     | al Event Assistant - Youth                                                                                                    | Supply/Snack/Clothes Drive                                                                                                    | MSCR Summer Program Assistant                                                                                                    |
| Tutor-Youth                                                                       |                                                                                                    | Testing Proctor                                                                                                    | MSCR T-Ball/ Coach Pitch Assistants                                                                                                    |
|                                                                                   |                                                                                                    |                                                                                                    | MSCR Water Walking Assistant                                                                                                    |
|                                                                                   |                                                                                                    |                                                                                                    | Safe Routes to School / Walking School Bus                                                                                                    |
|                                                                                   |                                                                                                    |                                                                                                    | Tutor                                                                                                    |
|                                                                                   |                                                                                                    |                                                                                                    | **High School Athletic Coach                                                                                                    |
|                                                                                   |                                                                                                    |                                                                                                    | ttoursmight Field Trip Chappenge                                                                                                    |
|                                                                                   |                                                                                                    |                                                                                                    | Uvernight Field Trip Chaperone                                                                                                    |

- 8. Set Activity choices and Continue ...
  - 6. Select **MSCR** for Location #1. Do NOT pick any other locations.
  - 7. Under Adult Level 2 select MSCR Soccer Coach.
  - 8. Click 'Set Activity Choices and Continue...'
    - a. You will then be required to complete the Background Check Information. Please complete all requested information.
    - b. Select to signify your authorization of Background Check and that you have read the Volunteer Expectations.
    - c. Click **Submit** at the bottom of the page.
    - d. You will be contacted by the Program Coordinator after your Background Check has been completed.

## Make sure you have registered as a coach in TeamSideline!